#### www.myicap.mju.ac.kr myicap 학생역량개발시스템

상담프로그램은 교수님과 상담 후 상담확인서가 자동 제출되므로 상담확인서를 제출하지 않아도 됩니다.

## 참여기간: 2021.04.12 ~ 06.30.

## 바고고요<u>오고</u>도 참여 방법 안내

## myicap 메인 화면

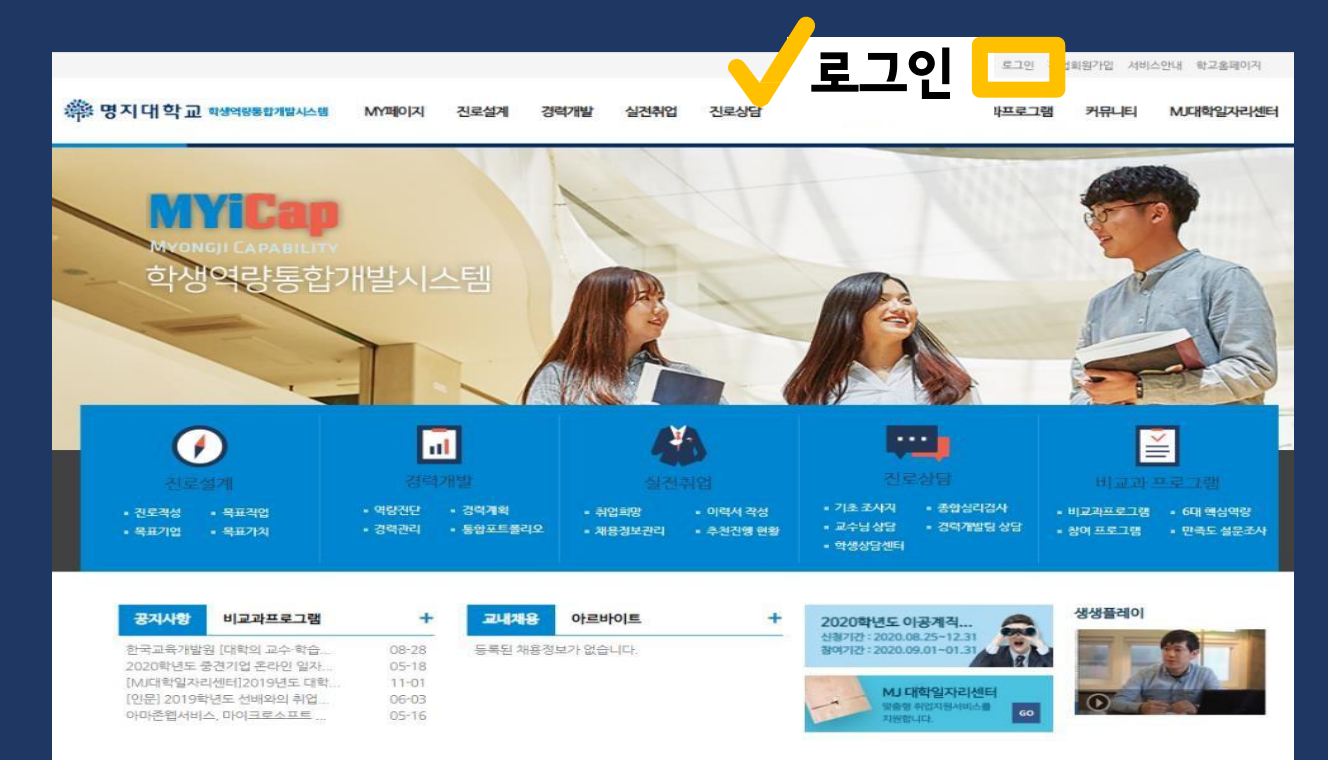

## ② myicap 로그인

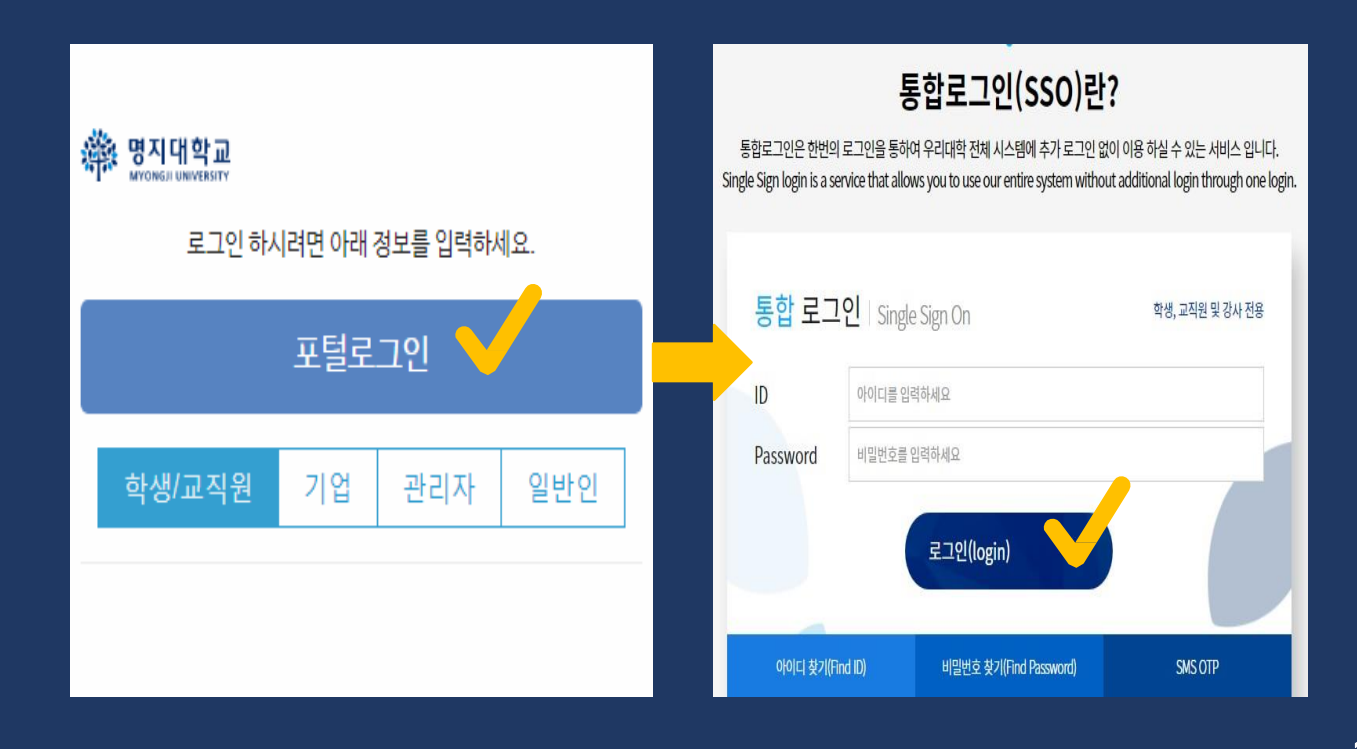

## ③ 비교과프로그램 선택

| · 명지대학교<br>MYONGJI UNIVERSITY |                           |           | 🖶 HO             | ME M            | Y커리어                      | 취업정보                                   | 커뮤니티 비   | 교과프로그램      | J대학일자리센터      | 폐뉴      |
|-------------------------------|---------------------------|-----------|------------------|-----------------|---------------------------|----------------------------------------|----------|-------------|---------------|---------|
| ☆ HOME<br>MY 커리어 로드맵          |                           |           |                  |                 | Ы                         | 교과                                     | <u> </u> | 그램          |               |         |
|                               | 내 정보                      |           | 학점               |                 |                           | 0                                      | -        | 성덕박월디시<br>0 | 인증원<br>0      | 난료      |
| 2 Page 7                      | 389@nāver.com<br> 초조사지 수정 |           | 상담예약<br><br>추천채용 | 0               |                           | 0                                      | 10       | 인증대기<br>0   | 인증5<br>0      | 브류      |
| 1                             | NEXT                      | 목표        | 목표               | 목표              | 교내 채                      | 용정보                                    | +        | 비교과프로그림     | 뱀             | +       |
| 진로설계                          |                           | 46        |                  |                 | 전처<br>3                   | 비 맞춤<br>3                              | 추천<br>0  | 전체<br>0     | 계획<br>0       | 진행<br>0 |
| <br>경력개발                      | 역량<br>진단                  | 경력<br>계획  | - 경력<br>관리       | NEXT            | [패스트                      | [패스트캠퍼스뱅귀지<br>2020년 한국여성<br>(주)유로세라믹에서 |          | 등록된 프로      | 로그램 정보가 없습니다. |         |
| 3<br>실전취업                     |                           | 이력서<br>작성 | 채용<br>관리         | 추천<br>현황        | 2020년<br>(주)유트            |                                        |          |             |               |         |
| 4                             | NEXT                      | 종합<br>심리  | 교수<br>상담         | 경력개발<br>팀<br>상담 | 공지사형                      | 함                                      | +        | 설문조사        |               | OFF     |
| 진로상담                          | 학생상담<br>센터                |           |                  |                 | 한국교 <del>1</del><br>2020회 | 육개발원 [대학의<br>1년도 중경기업                  | 08-28    | 진행중         | 인 설문이 없습니다.   |         |

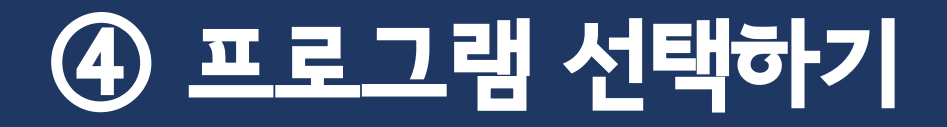

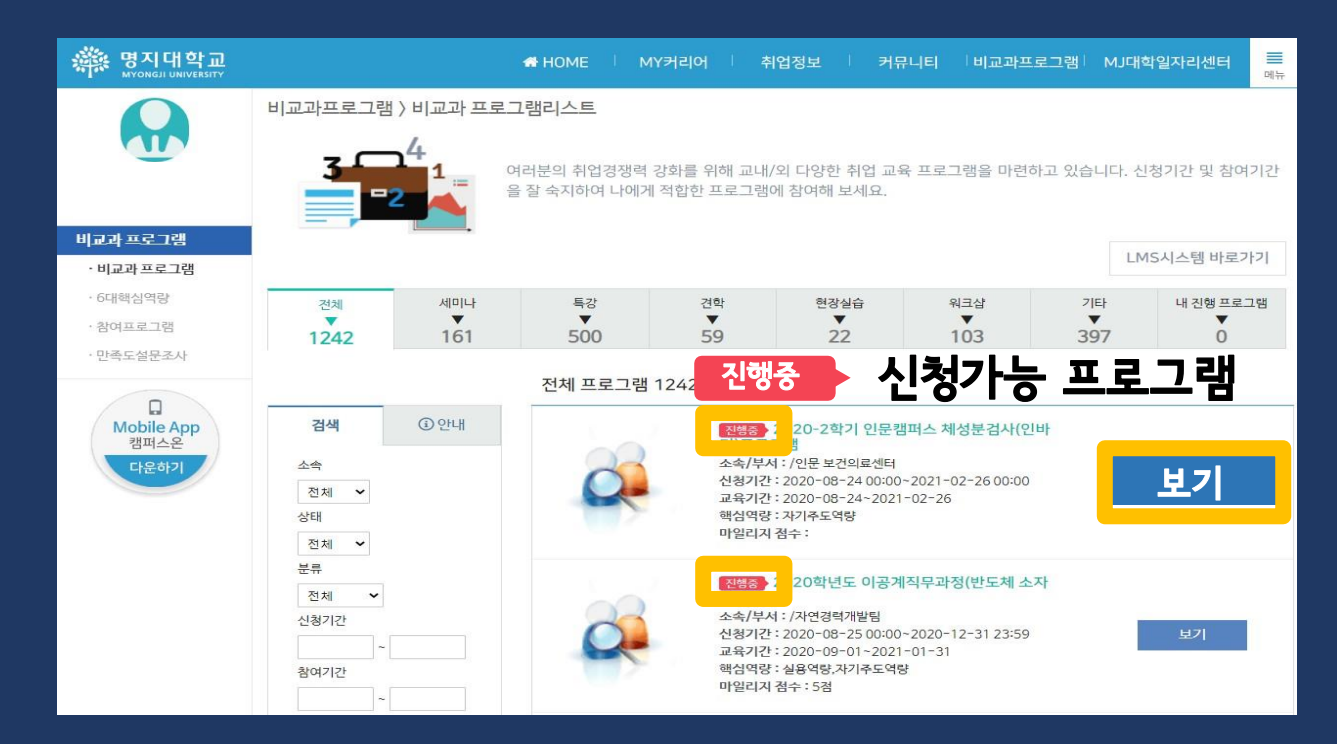

진행중

#### 제출서류 파일 첨부해야만 프로그램 참여 인정!

| 행지대학교<br>MYONGJI UNIVERSITY | ✿ HOME │ MY커리어 │ 취업정보 │ 커뮤니티 │비교과프로그램│ MJ대학일자리센터                                                                                                    |
|-----------------------------|----------------------------------------------------------------------------------------------------|
|                             | ·····································                                                                                                    |
| +1 0+1/0471                 | 학과 전공학과                                                                                                    |
| 비교과 프로그램                    | 생명 하글 이름                                                                                                    |
| · 비교과 프로그램                  | 학년 학년                                                                                                    |
| · 6대핵심역랑                    | ●참여일                                                                                                    |
| · 참여프로그램                    | ● 휴대폰번호                                                                                                    |
| · 만속도 잘문소사                  | <sup>파일첨부</sup> 파잌천부                                                                                                    |
| 다운하기                        | ·개인정보주집 및 아용동의<br>명지대학교에서는 학생명평통할개발시스템에서 학생들의 효과격인 경<br>력관리 및 학생지도를 위한 각종 서비스의 원활한 제군을 위하여 아래와<br>같이 개인정보를 수집하고 있습니다. 아동자가 제공한 모든 정보는 아래<br>외 목적에 필요한 용도 이외로는 사용되지 않으며 아용 목적이 변경될시 ↓ |
|                             | 침부파일                                                                                                    |
|                             | 경력인증분야                                                                                                    |
|                             |                                                                                                    |

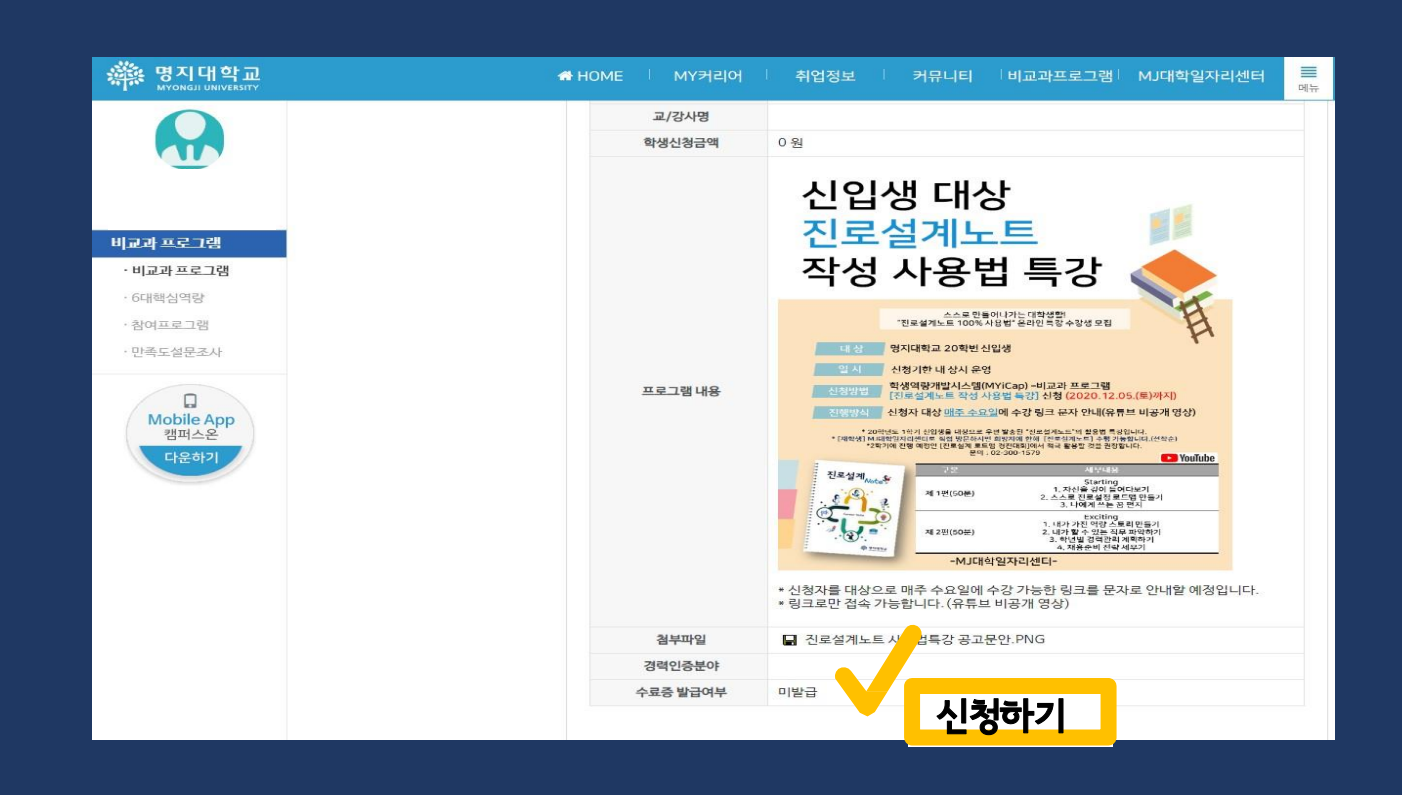

·<u>프로그램</u>신청하기

5

#### \* 프로그램 기간 종료 후 참여확인서 발급가능

#### "내 진행 프로그램" 클릭 ▶ 참여 완료한 프로그램 선택 ▶ "참여 확인서" 클릭 ▶ PDF로 저장

| ¶४<br>▼<br>158                                                                                                    | 견학<br>▼<br>75                         | 현장실습<br>▼<br>29                                                           | <sup>워크샵</sup><br>▼<br>107                      | 기타<br>▼<br>551 | 내 진행 프로그램<br>▼<br>17 | 학교 - Chrom<br>ap.mju.ac.k                                             | me<br>kr/Communit                                                  | ty/Program/P                           | rogramPrint.aspx?pgd | <br>x=5157&pid=6018012 | E<br>5&nun |
|----------------------------------------------------------------------------------------------------|---------------------------------------|---------------------------------------------------------------------------|-------------------------------------------------|----------------|----------------------|-----------------------------------------------------------------------|--------------------------------------------------------------------|----------------------------------------|----------------------|------------------------|------------|
|                                                                                                    |                                       |                                                                           |                                                 |                |                      |                                                                       |                                                                    | ~~~~~~~~~~~~~~~~~~~~~~~~~~~~~~~~~~~~~~ | 인쇄                   |                        | 페이         |
| 행 프로그                                                                                                    | 램 17건                                 |                                                                           |                                                 |                |                      | 교육 프로그(                                                               | L램 참여확인서                                                           |                                        | 대상                   | PDF로 저장                |            |
| - (#)-                                                                                                    | 완료 [፲<br>링(튜터)                        | 교육개발센터] 2021                                                              | 1-1학기 명지 학과튜                                    | 터              |                      | : 박수명<br>: 60180125                                                   |                                                                    |                                        | 페이지                  | 전체                     |            |
|                                                                                                    | 소속/부서   신청기간   교육기간   핵심역량            | : /대학교육혁신원 교원<br>: 2021-03-03 09:00<br>: 2021-03-22~2021<br>: 실용역량,자기주도역량 | 육개발센터<br>~2021-03-15 09:00<br>-06-12<br>양,어우름역량 |                | 보기                   | ·전 : 학과지원 급고<br>,간 : 2019-11-08<br>) 학생은 명시대학교<br>·학과지원 급도별프<br>은 인정함 | 모델프로그램(알카드 달사<br>8 - 2019-11-08<br>교 목성역운동합계운시스럽<br>프로그램(강카드 달사)'에 | 9)<br>전에시<br>전에                        | 레이아웃                 | 세로 방향                  |            |
|                                                                                                    | ····································· | 접구·<br>교육개발센터] 2021<br>YONGJI Adaptatio                                   | 1-1학기<br>on Program)프로그                         | 램              |                      |                                                                       |                                                                    | ू<br>अर्थ                              |                      |                        |            |
| Comparing States and States and States | (팬도)<br>소속/부사<br>···· 신청기간<br>교육기간    | :/대학교육혁신원 교육<br>: 2021-03-03 10:00<br>: 2021-03-02~2021                   | 육개발센터<br>~2021-03-14 23:59<br>-06-18            |                | 보기                   |                                                                       | 171 0                                                              | 010 11 0                               | 2010 11 0            | 저장                     | *          |
|                                                                                                    | 마일리지                                  | ·시기구도덕당,이주음의<br>점수:                                                       | 10                                              |                |                      | 포폭기                                                                   | 112 • 4                                                            | 013 ·11-0                              | 도조시 참여확인서            | 0                      |            |

#### 2. 참여확인서 발급 필수

모든 문항의 답변을 선택하셔야 하며 [제출완료]를 클릭해야만 설문이 완료됩니다.

[Web발신] [공지] myicap 비교과프로그램 만족도조사 실시

http://me2.do/

02-300-\*\*\*\*

<

비교과프로그램 만족도조사

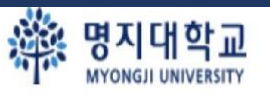

#### 1. 프로그램 참여하고 끝나고 휴대전화 문자 만족도조사 <mark>참여 필수</mark>

### ⑥ 참여 확인

 $\mathbf{08A}$ 

#### Q1. 어떤 프로그램 "신청하기" 버튼이 없어요.

온라인으로 하는 프로그램도 있고, 직접 찾아가서 하는 프로그램도 있어요. "신청하기" 버튼이 없는 프로그램은 <mark>참여 방법</mark>을 자세히 살펴보고 참여하세요.

#### Q2. 프로그램 만족도조사 문자를 못 받았어요.

만족도조사 링크 문자를 못 받았다면 myicap에서 만족도조사에 참여하세요.

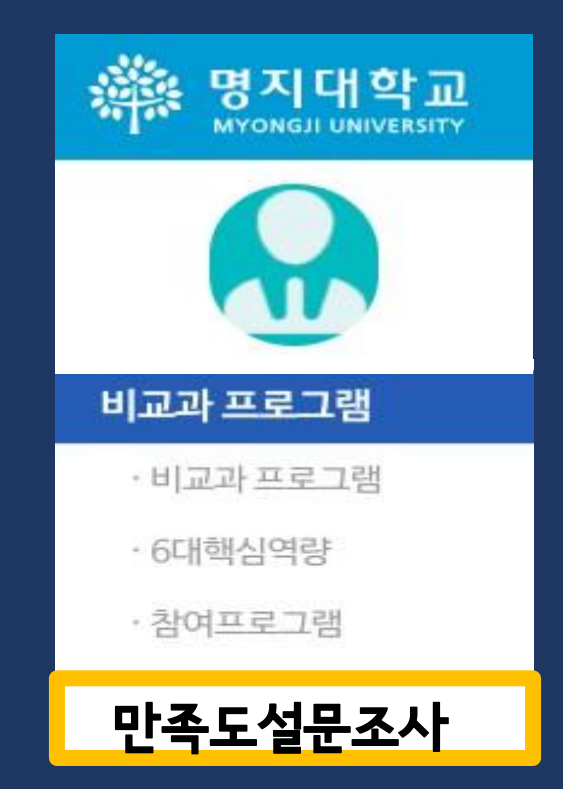

0.8

#### Q3. 참여확인서를 어디에서 받을 수 있어요?

#### 프로그램에 참여하고 기간이 종료되면 참여확인서를 받습니다.

| 특강 견학 현장실습 워크샵 기타 내   ▼ ▼ ▼ ▼ ▼ ▼   558 75 29 107 551                                                                                                    | 진행프로그램<br>17 1 |
|----------------------------------------------------------------------------------------------------|----------------|
| 내 진행 프로그램 17건                                                                                                    |                |
| 전공 [교육개발센터] 2021-1학기 명지 학과튜터<br>당(무타)<br>소속/부서 : /대학교육혁신원 교육개발센터<br>신청기간 : 2021-03-03 09:00~2021-03-15 09:00<br>교육기간 : 2021-03-22-2021-06-12<br>핵심역량 : 실용역량,자기주도역량,어우름역량<br>마일리지 점수 :                | מ              |
| 양료 [교육개발센터] 2021-1학기   MAP(MYONGJI Adaptation Program)프로그램   (엔토)   소속/부서 : /대학교육혁신원 교육개발센터   신청기간: 2021-03-03 10:00~2021-03-14 23:59   교육기간: 2021-03-02~2021-06-18   핵심역량: 자기주도역량,어우름역량   마일리지 접수 : | 17             |
| ⑦ 명지대학교 - Chrome                                                                                                    | ×              |
| ● myicap.mju.ac.kr/Community/Program/ProgramPrint.aspx?pgdx=5157&pid=60180125#=1                                                                                                    |                |
| 교육 프로그램 참여확인서 대상 Porce 저장                                                                                                    |                |
| 1 년 4년 2년 4년 1 년 4년 2 년 4년 2 년 4년 2 년 4년 2 년 4년 2 년 4년 2 년 4년 2 년 4년 2 년 4년 2 년 4년 2 년 4년 4 년 4                                                                                                    | . –            |
| 교수취명 · 역취(편 알로 발표 2.3 박전(편치 2.9 4)<br>교수가전 · 2000-11-08 레이아웃 세로 방향 ▼                                                                                                    |                |
| ····································                                                                                                    | , -            |
| 제장 취소<br>교육기간 : 2019-11-08 ~ 2019-11-08                                                                                                    | 3              |
| 만족도조사 참여확인서                                                                                                    | 4              |

내 진행 프로그램 

#### 참여완료 프로그램 선택 2)

하단 "참여 확인서" 클릭 3) PDF로 저장 .)

A & O

#### Q4. 제가 참여한 프로그램은 참여확인서를 받을 수 없어요.

#### 참여확인서를 발급하지 않는 프로그램은

#### 아래 확인서를 직접 작성하고 국제교류원에 제출해 주세요.

🗱 명지대학교 국제교류원

| 비교과프로그램(각종 학업 및 문화프로그램) / 진로 및 경력프로그램 |                                    |                 |           |          |     |           |    |  |  |  |
|---------------------------------------|------------------------------------|-----------------|-----------|----------|-----|-----------|----|--|--|--|
| 상담자 정보                                | 학과                                 | 학변              |           | 이름       |     |           |    |  |  |  |
| 참여 프로그램명                              |                                    |                 |           |          |     |           |    |  |  |  |
| 참여 일시                                 |                                    |                 |           |          |     |           |    |  |  |  |
| 프로그램 진행<br>부서 및 학과                    |                                    |                 |           |          |     |           |    |  |  |  |
| I. 프로그램에 대해 가장 적합한 답변에 표시해주세요.        |                                    |                 |           |          |     |           |    |  |  |  |
|                                       | 문항                                 | 전혀<br>그렇지<br>않다 | 그렇지<br>않다 | 보통<br>이다 | 그렇다 | 매우<br>그렇다 |    |  |  |  |
|                                       | 1 나는 이번 프로그램에 성                    | 1               | 2         | 3        | 4   | (5)       |    |  |  |  |
|                                       | 2 프로그램의 운영 목적과<br>2 하였다.           | 1               | 2         | 3        | 4   | (5)       |    |  |  |  |
|                                       | 3 프로그램의 내용 및 구성                    | 1               | 2         | 3        | 4   | 5         |    |  |  |  |
|                                       | │ <mark>4</mark> 프로그램의 운영 기간 및<br> | 1               | 2         | 3        | 4   | 5         |    |  |  |  |
|                                       | 5 프로그램 활동은 체계적                     | 1               | 2         | 3        | 4   | 5         |    |  |  |  |
|                                       | 6 프로그램 활동을 통해<br>6 알게 되었다.         | 1               | 2         | 3        | 4   | 5         |    |  |  |  |
| 표리그래 좌여                               | 7 프로그램 활동 안내 및<br>7 해하는 데 도움이 되었다  | 1               | 2         | 3        | 4   | 5         |    |  |  |  |
|                                       | 8 주관 부서/학과의 행정<br>8 다.             | 적 지원은 만족스러웠     | 1         | 2        | 3   | 4         | 5  |  |  |  |
|                                       | 9 프로그램의 실시 환경(위<br>9 인력 배치 등)은 적절하 | 1               | 2         | 3        | 4   | 5         |    |  |  |  |
|                                       |                                    | 량 향상에 도움이 되었    | 1         | 2        | 3   | 4         | 5  |  |  |  |
|                                       | 이번 비교과 교육과정<br>만족한다.               | 1               | 2         | 3        | 4   | 5         |    |  |  |  |
|                                       | 비. 프로그램 참여 후 느낀                    | !점을 자유롭게 쓰세s    | 2.        |          |     |           |    |  |  |  |
| 확인자 서명                                | 학과 및 부서 : 담당자 :                    |                 |           |          |     | (         | 인) |  |  |  |

7

## 골고루 참여하기

# 비교과 진로 상담

- 5. 장학금 및 생활지원금 신청
- 4. 프로그램 참여확인서 발급
- 3. 프로그램 만족도조사
- 1. 상담, myicap 프로그램 신청 2. 즐겁게 프로그램 참여

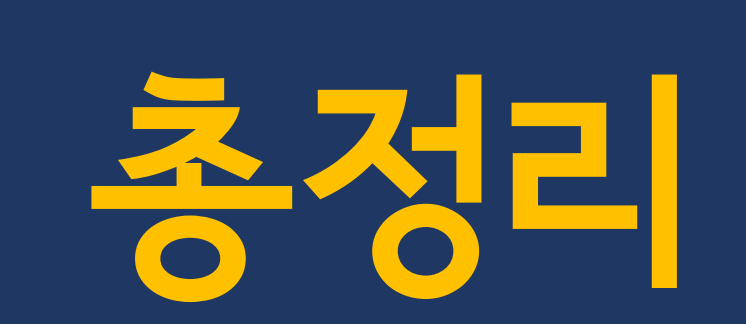

## **my cap**

## 다양한 프로그램에 참여하면서 습기롭고 즐거운 캠퍼스 생활을 만들어 가요!

www.myicap.mju.ac.kr